D

i

Welkom op het DISH POS dashboard. In deze handleiding laten we zien hoe je het uiterlijk van de kiosk kunt aanpassen.

| DISH POS v3.80.0                                                            | (V) DISH Demo NL 0                                               | 😚 Dish Support                                                                      | dish_nl_video@dish.digital $ 	imes$  |
|-----------------------------------------------------------------------------|------------------------------------------------------------------|-------------------------------------------------------------------------------------|--------------------------------------|
| <ul> <li>Minimaliseer menu</li> <li>Dashboard</li> <li>Artikelen</li> </ul> | Dashboard                                                        |                                                                                     | Toon bedragen inclusief btw          |
| -\∕- Financiën                                                              | Omzetdetails<br>— Deze week — Vorige week                        |                                                                                     |                                      |
| ද්ථු Algemeen beheer                                                        | €100<br>€90                                                      | OMZET TOT VANDAAG<br>DEZE WEEK<br>COOO<br>COMZET TOT VANDAAG<br>VORIGE WEEK<br>COOO | OMZET TOTAAL<br>VORIGE WEEK          |
| Betalen                                                                     | €80<br>€70<br>€60                                                | GEM. BESTEDING TOT<br>VANDAAG                                                       | GEM. BESTEDING TOTAAL                |
| i senservice                                                                | €50<br>€40                                                       | DEZE WEEK VORIGE WEEK € 0,00                                                        | € 0,00                               |
|                                                                             | €30<br>€20                                                       | TRANSACTIES TOT VANDAAG TRANSACTIES TOT VANDAA<br>DEZE WEEK VORIGE WEEK             | AG TRANSACTIES TOTAAL<br>VORIGE WEEK |
|                                                                             | €10<br>€0<br>maandag dinsdag woensdag donderdag vrijdag zaterdag | zondag                                                                              |                                      |
|                                                                             |                                                                  |                                                                                     |                                      |

### Klik eerst op Selfservice.

by METRO

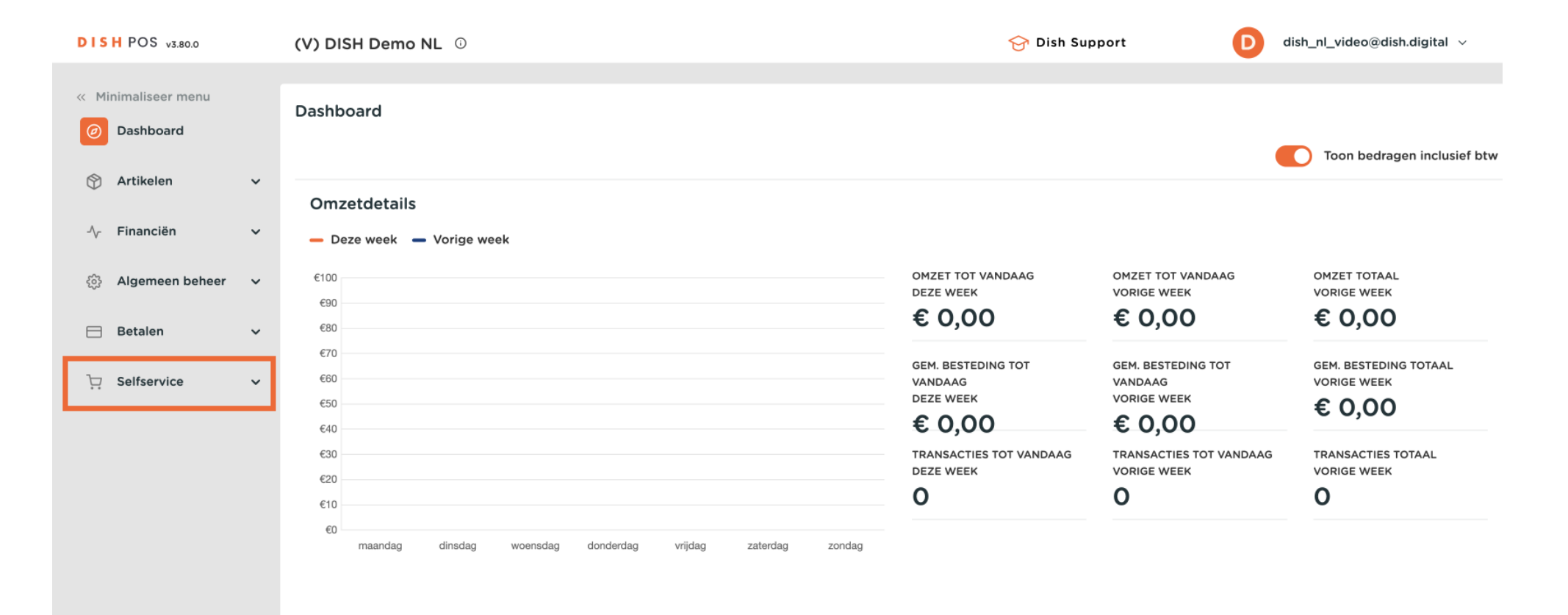

#### Ga dan naar Verkoopkanalen.

by METRO

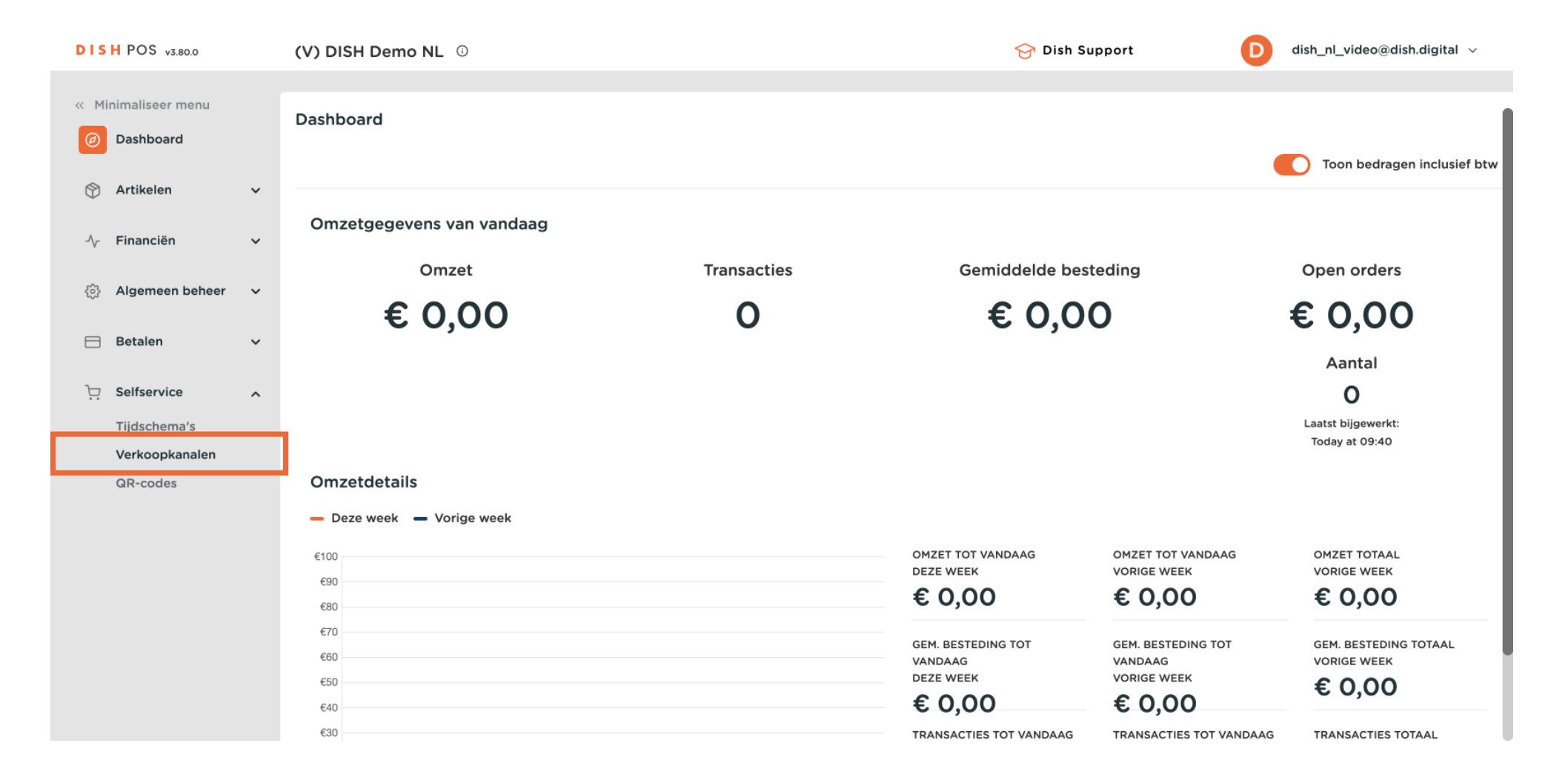

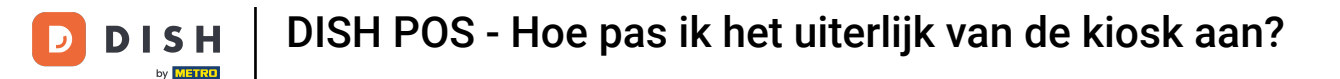

Je bent nu in het overzicht van je verkoopkanalen. Gebruik het bewerken-pictogram van het betreffende verkoopkanaal om de instellingen aan te passen.

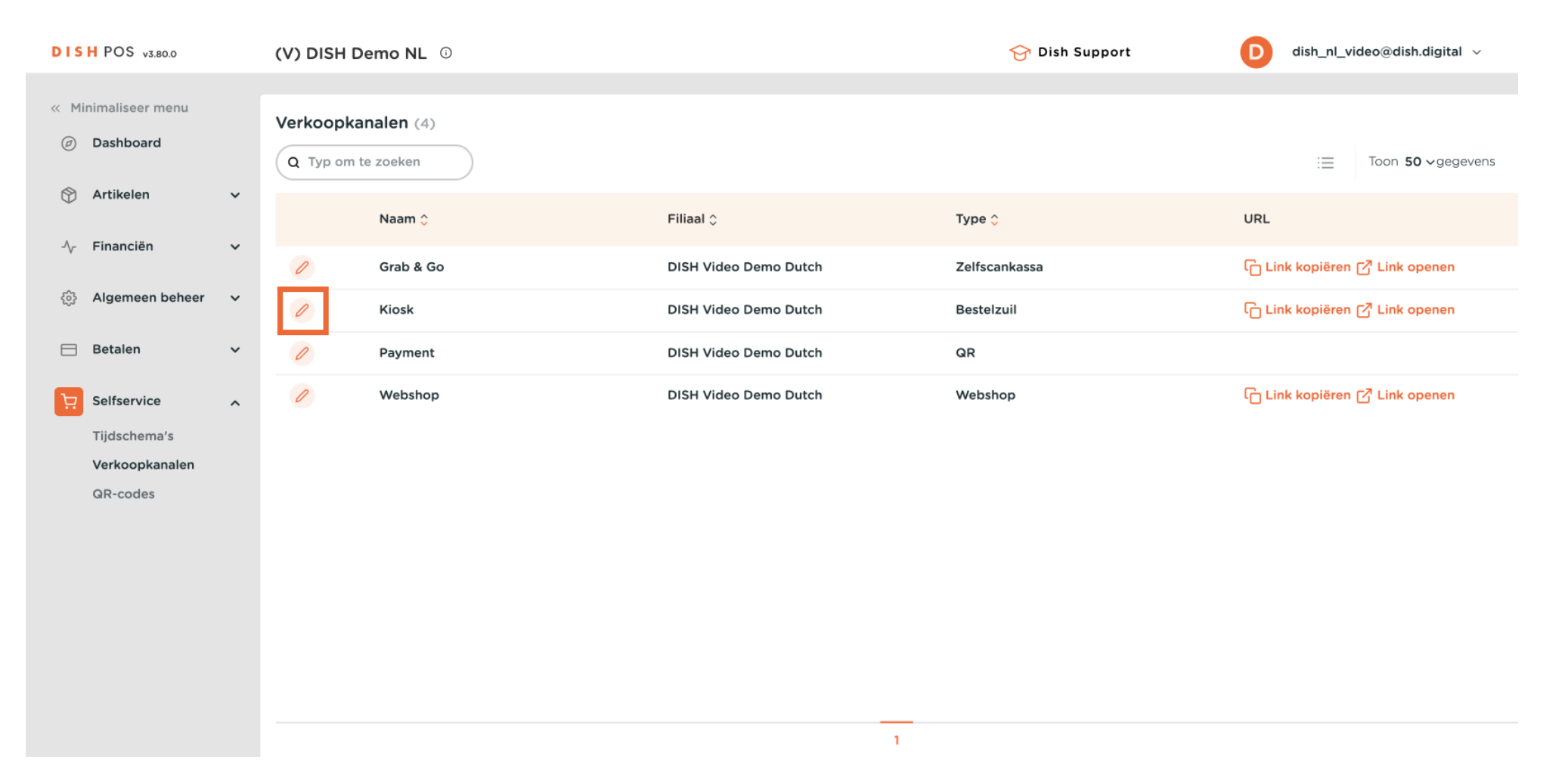

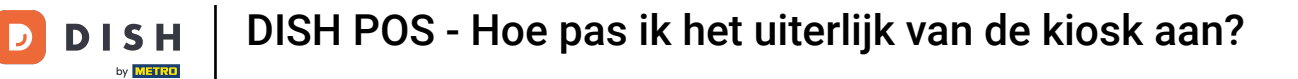

# Gebruik de respectieve schuifknoppen om de afwerkingsopties te beheren. Opmerking: Er is altijd één optie geactiveerd.

| DISH POS v3.80.0    | (V Bestelzuil bewerken | Algemeen                               | $\otimes$ |
|---------------------|------------------------|----------------------------------------|-----------|
| « Minimaliseer menu | Algemeen               | Naam* Kiosk                            |           |
| Ø Dashboard         | c 🗹 Inhoud             | Fulfillment opties                     |           |
| 😚 Artikelen 🗸 🗸     | 🖂 Uiterlijk            | Hier opeten                            |           |
| √v Financiën 🗸 🗸    | () Openingstijden      | Hier opeten faciliteiten *             | - 1       |
| 🔅 Algemeen beheer 🗸 |                        | Meenemen                               |           |
| 😑 Betalen 🗸 🗸       |                        | Meenemen faciliteiten Kiosk Takeaway V |           |
| Selfservice         |                        | Scan services                          | _         |
| Verkoopkanalen      |                        | Scan Klant ID                          |           |
| GR-codes            |                        | Taal instellingen                      |           |
|                     |                        | Talen Standaard V                      |           |
|                     |                        | Identificatie                          |           |
|                     |                        | ID 166                                 |           |
|                     |                        | Annuleren                              | aan       |

D

Selecteer vervolgens de talen voor het verkoopkanaal met behulp van het bijbehorende vervolgkeuzemenu.

| DISH POS v3.80.0      | ()       | Bestelzuil bewerken | Algemeen                      |
|-----------------------|----------|---------------------|-------------------------------|
| « Minimaliseer menu   | v        | Algemeen            | Naam* Kiosk                   |
| Ø Dashboard           |          | c 🕜 Inhoud          | Fulfillment opties            |
| 💮 Artikelen           | ř        | 🔀 Uiterlijk         | Hier opeten                   |
| -\∕ Financiën         | <b>`</b> | () Openingstijden   | Hier opeten<br>faciliteiten * |
| දිංුි Algemeen beheer | ~        |                     | Meenemen C                    |
| 😑 Betalen             | •        |                     | Meenemen faciliteiten<br>*    |
| Selfservice           | ^        |                     | Scan services                 |
| Tijdschema's          |          |                     | Scan Klant ID                 |
| QR-codes              |          |                     | Taal instellingen             |
|                       |          |                     | Talen Standaard V             |
|                       |          |                     | Identificatie                 |
|                       |          |                     | ID 166                        |
|                       |          |                     | Annuleren Opslaan             |

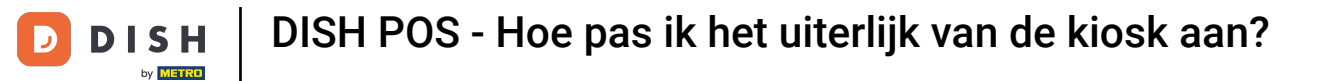

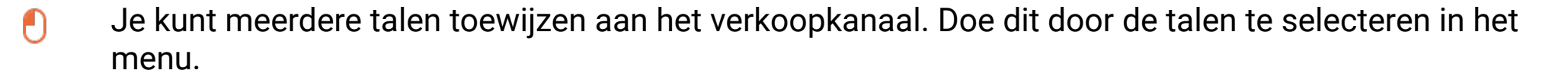

| DISI  | H POS v3.80.0                  | () | Bestelzuil bewerken | Algemeen                      |                          |       | $\otimes$ |
|-------|--------------------------------|----|---------------------|-------------------------------|--------------------------|-------|-----------|
| « Min | imaliseer menu                 | v  | le Algemeen         | Naam* Kiosk                   |                          |       |           |
|       | Dashboard                      |    | c 🕜 Inhoud          | Fulfillment opties            |                          |       |           |
| ٢     | Artikelen                      | ř  | 🕞 Uiterlijk         | Hier opeten                   |                          |       |           |
| ~     | Financiën                      | ~  | () Openingstijden   | Hier opeten<br>faciliteiten * | Kiosk Eat-in             |       |           |
|       | Algemeen beheer                | ~  |                     | Meenemen                      |                          |       |           |
| 8     | Betalen                        | -  |                     | Meenemen faciliteiten         | Kiosk Takeaway           |       |           |
|       |                                |    |                     |                               | Spaans                   |       |           |
| Ĕ     | Selfservice                    | ^  |                     | Scan services                 | Baskisch                 |       |           |
|       | Tijdschema's<br>Verkoopkanalen |    |                     | Scan Klant ID                 | Frans Italiaans          |       |           |
|       | QR-codes                       |    |                     | Taal instellingen             | Nederlands     Oekraïens |       |           |
|       |                                |    |                     | Talen                         | Standaard 🗸              |       |           |
|       |                                |    |                     | Identificatie                 |                          |       |           |
|       |                                |    |                     | ID                            | 166                      |       |           |
|       |                                |    |                     | Annuleren                     |                          | Opsla | an        |

## Selecteer daarna de standaardtaal via het bijbehorende vervolgkeuzemenu.

| DISH POS v3.80.0               | (۷ | Bestelzuil bewerken | Algemeen                               |
|--------------------------------|----|---------------------|----------------------------------------|
| « Minimaliseer menu            | Ve | Algemeen            | Naam* Kiosk                            |
| Ø Dashboard                    | C  | ピ Inhoud            | Fulfillment opties                     |
| 🕅 Artikelen 🗸 🗸                |    | 🖸 Uiterlijk         | Hier opeten                            |
| -√- Financiën 🗸 ✓              |    | () Openingstijden   | Hier opeten Kiosk Eat-in V             |
| 🔅 Algemeen beheer 🗸            |    |                     | Meenemen O                             |
| 😑 Betalen 🗸 🗸                  |    |                     | Meenemen faciliteiten Kiosk Takeaway V |
| Selfservice                    |    |                     | Scan services                          |
| Tijdschema's<br>Verkoopkanalen |    |                     | Scan Klant ID                          |
| QR-codes                       | l  |                     | Taal instellingen                      |
|                                |    |                     | Talen Nederlands V                     |
|                                |    |                     | Standaard taal*                        |
|                                |    |                     | Nederlands                             |
|                                | -  |                     | Annuleren Opslaan                      |

## • Klik op Inhoud om de inhoud van het verkoopkanaal te beheren.

| DISH POS v3.80.0                                 | (V Bestelzuil bewerken | Algemeen                     | $\otimes$ |
|--------------------------------------------------|------------------------|------------------------------|-----------|
| « Minimaliseer menu                              | Ve Algemeen            | Naam* Kiosk                  |           |
| <ul> <li>Dashboard</li> <li>Artikelen</li> </ul> |                        | Hier opeten                  |           |
| ✓ Financiën ✓                                    | 🔁 Uiterlijk            | Hier opeten faciliteiten *   |           |
| Algemeen beheer                                  | () Openingstijden      | Meenemen                     |           |
|                                                  |                        | * Klosk lakeaway             |           |
| E Betalen V                                      |                        | Scan services                |           |
| Selfservice                                      |                        | Scan Klant ID                |           |
| Verkoopkanalen<br>QR-codes                       |                        | Taal instellingen            |           |
|                                                  |                        | Talen Vederlands V           |           |
|                                                  |                        | Standaard taal* Vederlands V |           |
|                                                  |                        | Identificatie                |           |
|                                                  |                        | ID 166                       |           |
|                                                  |                        | Annuleren                    | Opslaan   |

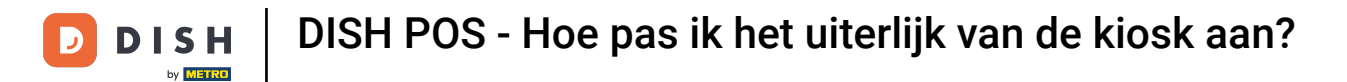

In het inhoudsgedeelte kun je nu een welkomsttekst maken. Gebruik hiervoor het bijbehorende tekstveld.

| DISH POS v3.80.0    | (\ | Bestelzuil bewerken | Inhoud         | $\otimes$ |
|---------------------|----|---------------------|----------------|-----------|
| « Minimaliseer menu | Ve | က္သိ Algemeen       | Naam* Kiosk    |           |
| Dashboard           |    | Inhoud              | Welkomsttekst  |           |
| 🕎 Artikelen         | ř  | 🖸 Uiterlijk         | Normal + B I U |           |
| -√ Financiën        | ~  | () Openingstijden   |                |           |
| ුරා Algemeen beheer | ~  |                     |                |           |
| 🗎 Betalen           | ~  |                     |                |           |
| Selfservice         | ^  |                     |                |           |
| Tijdschema's        |    |                     |                |           |
| Verkoopkanalen      |    |                     |                |           |
| QR-codes            |    |                     |                |           |
|                     |    |                     |                |           |
|                     |    |                     |                |           |
|                     |    |                     |                |           |
|                     |    |                     |                |           |
|                     |    |                     |                |           |
|                     |    |                     |                |           |
|                     |    |                     | Annuleren      | ian       |

## 6 Ga naar het gedeelte Uiterlijk om kleuren en afbeeldingen voor de webshop in te stellen.

| DISH POS v3.80.0              | (V Bestelzuil bewerken | Inhoud         | $\otimes$ |
|-------------------------------|------------------------|----------------|-----------|
| « Minimaliseer menu           | ঠ্ট Algemeen<br>Ve     | Naam* Kiosk    |           |
| <ul> <li>Dashboard</li> </ul> | C 🖸 Inhoud             | Welkomsttekst  |           |
| 🕎 Artikelen 🗸 🗸               | 🖸 Uiterlijk            | Normal + B I U |           |
| -√ Financiën ✓                | () Openingstijden      |                |           |
| ૺ Algemeen beheer 🗸           |                        |                |           |
| 🗖 Betalen 🗸 🗸                 |                        |                |           |
| Selfservice                   |                        |                |           |
| Tijdschema's                  |                        |                |           |
| Verkoopkanalen                |                        |                |           |
| QR-codes                      |                        |                |           |
|                               |                        |                |           |
|                               |                        |                |           |
|                               |                        |                |           |
|                               |                        |                |           |
|                               |                        |                |           |
|                               |                        | Annuleren      | Opslaan   |

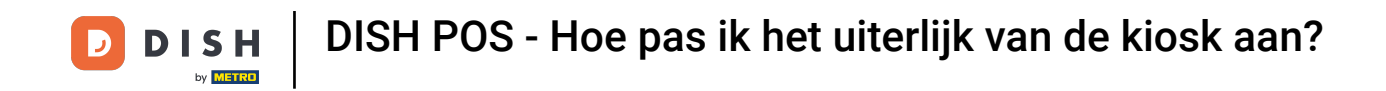

De primaire kleur kan worden aangepast door het overeenkomstige veld te gebruiken. Om de stijl van de productafbeelding aan te passen, gebruik je het respectieve vervolgkeuzemenu en selecteer je de afbeelding van je voorkeur.

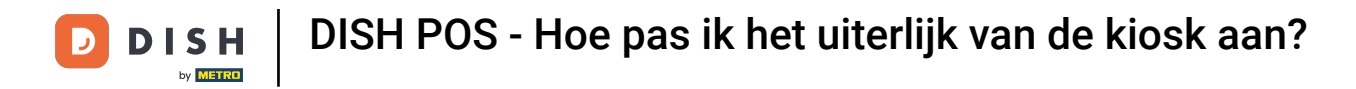

| DISH POS v3.80.0 (V Bestelzuil bev | verken Uiterlijk                          | $\otimes$                                                                                                    |
|------------------------------------|-------------------------------------------|----------------------------------------------------------------------------------------------------|
| 《 Minimaliseer menu 谷子 《 Algemeen  | Naam* Kiosk                               |                                                                                                    |
| Ø Dashboard C Inhoud               | Opmaak                                    |                                                                                                    |
| 😚 Artikelen 🗸 🔀 Uiterlijk          | Primaire kleur                            |                                                                                                    |
| -√y Financiën v () Openingstij     | den Productafbeelding stijl               | Vrijstaande af 🗸                                                                                                    |
| 🔅 Algemeen beheer 🗸                | Logos                                     |                                                                                                    |
| 😑 Betalen 🗸                        | Het alternatieve logo wordt               | : gebruikt om op achtergrondafbeeldingen te tonen. Het reguliere logo wordt gebruikt op een witte achtergrond.         |
| Selfservice                        | Logo                                      | <u>م</u>                                                                                                    |
| Tijdschema's<br>Verkoopkanalen     |                                           | Ondersteunde bestanden: .png, .jpg, .jpgg, .svg<br>(max 1 MB)<br>Sleep je bestand hier naar toe of <mark>browse</mark> |
| QR-codes                           | Alternatief logo                          | Ondersteunde bestanden: .png, .jpg, .jpgg, .svg<br>(max 1 MB)<br>Sleep je bestand hier naar toe of browse              |
|                                    | Media                                     |                                                                                                    |
|                                    | Als is towal and concernance of Annuleren | ruideo als afhealding gebruikt wordt de afhealding weergegeven terwiil de video wordt geladen.<br>Opslaan              |

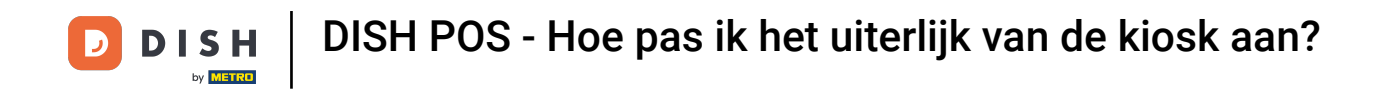

Als u een logo wilt uploaden, sleept u het bestand naar het daarvoor bestemde gebied of klikt u op Bladeren om het bestand in uw systeem te zoeken. Opmerking: De maximale grootte van het geüploade bestand is 1 MB.

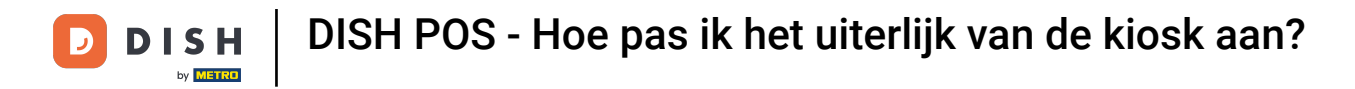

| DISH POS v3.80.0               | (V Bestelzuil bewerken | Uiterlijk                                                                                                    | $\otimes$ |
|--------------------------------|------------------------|----------------------------------------------------------------------------------------------------|-----------|
| « Minimaliseer menu            | ô Algemeen<br>Ve       | Naam* Kiosk                                                                                                    |           |
| ② Dashboard                    | C 🕜 Inhoud             | Opmaak                                                                                                    |           |
| 🕎 Artikelen 🗸 🗸                | Uiterlijk              | Primaire kleur                                                                                                    |           |
| -∿ Financiën ✓                 | () Openingstijden      | Productafbeelding stijl Vrijstaande af 🗸                                                                                                    |           |
| දිබු Algemeen beheer 🗸         |                        | Logos                                                                                                    |           |
| Betalen 🗸 Υ                    |                        | Het alternatieve logo wordt gebruikt om op achtergrondafbeeldingen te tonen. Het reguliere logo wordt gebruikt op een witte achtergrond.     |           |
| Selfservice                    |                        | Logo                                                                                                    |           |
| Tijdschema's<br>Verkoopkanalen |                        | Ondersteunde bestanden: .png, .jpg, .jpeg, .svg<br>(max 1 MB)<br>Sleep ie bestand hier naar toe of browse                                    |           |
| QR-codes                       |                        | Alternatief logo<br>Ondersteunde bestanden: .png, .jpg, .jpeg, .svg<br>(max 1 MB)<br>Sleep je bestand hier naar toe of browse                |           |
|                                |                        | Media  Ale u zowal aan eeraansavar vidao ale afhaalding gabruikt, wordt da afhaalding waargaggavan tarwiil da vidao wordt galadan  Annuleren | Opslaan   |

#### Je kunt ook media toevoegen voor verschillende gebieden op je webshop, zoals een welkomstafbeelding, succesafbeelding, foutafbeelding en menuheaderafbeelding.

| DISH POS v3.80.0                | (V Bestelzuil bewerken | Uiterlijk                                                                                                    | $\otimes$ |
|---------------------------------|------------------------|----------------------------------------------------------------------------------------------------|-----------|
| « Minimaliseer menu             | ô Algemeen<br>Ve       | Naam* Kiosk                                                                                                    |           |
| <ul> <li>Ø Dashboard</li> </ul> | C 🗹 Inhoud             | Media                                                                                                    |           |
| 🕎 Artikelen 🗸 🗸                 | Uiterlijk              | Als u zowel een screensaver video als afbeelding gebruikt, wordt de afbeelding weergegeven terwijl de video wordt gelad          | en.       |
| √ Financiën ✓                   | () Openingstijden      | Ondersteunde bestanden: .mp4 (max 4 MB)                                                                                          |           |
| ද්ථු Algemeen beheer 🗸          |                        | Sleep je bestand hier naar toe of browse                                                                                         |           |
| 😑 Betalen 🗸 🗸                   |                        | Screensaver<br>afbeelding<br>Ondersteunde bestanden: .png, .jpg, .jpeg (max                                                      |           |
| Selfservice                     |                        | 4 MB)<br>Sleep je bestand hier naar toe of browse                                                                                |           |
| Tijdschema's<br>Verkoopkanalen  |                        | Welkomst afbeelding                                                                                                    |           |
| QR-codes                        |                        | Ondersteunde bestanden: .png, .jpg (max<br>4 MB)<br>Sleep je bestand hier naar toe of browse                                     |           |
|                                 |                        | Menu header<br>afbeelding<br>Ondersteunde bestanden: .png, .jpg, .jpeg (max<br>4 MB)<br>Sleep je bestand hier naar toe of browse |           |
|                                 |                        | Gesloten afbeelding                                                                                                    |           |
|                                 | -                      | Annuleren                                                                                                    | Opslaan   |

D

## • Ga vervolgens naar Openingstijden om de standaardtijden van je kiosk in te stellen.

| DISH POS v3.80.0                           | (V Bestelzuil bewerken | Uiterlijk                   |                                                                                                    |                                          | $\otimes$ |
|--------------------------------------------|------------------------|-----------------------------|----------------------------------------------------------------------------------------------------|------------------------------------------|-----------|
| « Minimaliseer menu                        | ැබූ Algemeen<br>Ve     | Naam* Kiosk                 |                                                                                                    |                                          |           |
| <ul> <li>Dashboard</li> </ul>              | C 🗹 Inhoud             | Media                       |                                                                                                    |                                          |           |
| 😚 Artikelen 🗸 🗸                            | Uiterlijk              | Als u zowel een screensaver | video als afbeelding gebruikt, wordt de afbeelding wee                                              | rgegeven terwijl de video wordt geladen. |           |
| $\sim$ Financiën $\sim$                    | () Openingstijden      | Screensaver video           | Ondersteunde bestanden: .mp4 (max 4 MB)                                                             |                                          |           |
| ర్టు Algemeen beheer 🗸 🗸                   |                        |                             | Sleep je bestand hier naar toe of browse                                                            |                                          |           |
| Η Betalen 🗸 🗸                              |                        | Screensaver<br>afbeelding   | Ondersteunde bestanden: .png, .jpg, .jpeg (max                                                      |                                          |           |
| Selfservice                                |                        |                             | Sleep je bestand hier naar toe of browse                                                            |                                          |           |
| Tijdschema's<br>Verkoopkanalen<br>QR-codes |                        | Welkomst afbeelding         | Ondersteunde bestanden: .png, .jpg, .jpeg (max                                                      |                                          |           |
|                                            |                        |                             | Sleep je bestand hier naar toe of browse                                                            |                                          |           |
|                                            |                        | Menu header<br>afbeelding   | Ondersteunde bestanden: .png, .jpg, .jpeg (max<br>4 MB)<br>Sleep je bestand hier naar toe of browse |                                          |           |
|                                            |                        | Gesloten afbeelding         | (Å)                                                                                                 |                                          |           |
|                                            |                        | Annuleren                   |                                                                                                    |                                          | Opslaan   |

## • Klik op het vervolgkeuzemenu en selecteer een vooraf ingesteld tijdschema.

| DISH POS v3.80.0              | (V Bestelzuil bewerken | Openingstijden                                                                                                    |                            |            |         | $\otimes$ |  |  |  |
|-------------------------------|------------------------|----------------------------------------------------------------------------------------------------|----------------------------|------------|---------|-----------|--|--|--|
| « Minimaliseer menu           | ర్రి Algemeen<br>Ve    | Naam <sup>*</sup> Kiosk                                                                                                    |                            |            |         |           |  |  |  |
| <ul> <li>Dashboard</li> </ul> | C 🗹 Inhoud             | Openingstijden                                                                                                    |                            |            |         |           |  |  |  |
| 💮 Artikelen 🗸 🗸               | 🖸 Uiterlijk            | Openingstijden bepale                                                                                                    | en wanneer het verkoopkana | aal online | e is en |           |  |  |  |
| √ Financiën ✓                 | Openingstijden         | gebruiken om vakanties of tijdelijke aanpassingen in openingstijden te<br>plannen.                                                     |                            |            |         |           |  |  |  |
| 🔅 Algemeen beheer 🗸           |                        | Selecteer een tijdschema om te gebruiken als afhaaltijden van dit<br>verkoopkanaal. Herbruikbare tijdschema's kunnen beheerd worden op |                            |            |         |           |  |  |  |
| Η Betalen 🗸 🗸                 |                        | de Tijdschema's pagina.                                                                                                    |                            |            |         |           |  |  |  |
| Selfservice                   |                        |                                                                                                    |                            |            |         | J         |  |  |  |
| Tijdschema's                  |                        |                                                                                                    |                            |            |         |           |  |  |  |
| Verkoopkanalen                |                        |                                                                                                    | Van                        | I          | Tot     |           |  |  |  |
| QR-codes                      |                        | 🗹 Maandag                                                                                                    | 0                          | 8:00       | 12:00   |           |  |  |  |
|                               |                        | ⑦ Dinsdag                                                                                                    | 0                          | 0:00       | 00:00   |           |  |  |  |
|                               | _                      | ☑ Woensdag                                                                                                    | 0                          | 0:00       | 00:00   |           |  |  |  |
|                               | _                      | 🗹 Donderdag                                                                                                    | 0                          | 0:00       | 00:00   |           |  |  |  |
|                               |                        | 🗹 Vrijdag                                                                                                    | 0                          | 0:00       | 00:00   |           |  |  |  |
|                               |                        | Annuleren                                                                                                    |                            |            |         | Opslaan   |  |  |  |

D

## Als je klaar bent, klik je op Opslaan om de wijzigingen toe te passen.

| DISH POS v3.80.0                | (V Bestelzuil bewerken | Openingstijden                                                                                                    |                                                                 |                                 |  | $\otimes$ |  |  |  |
|---------------------------------|------------------------|----------------------------------------------------------------------------------------------------|-----------------------------------------------------------------|---------------------------------|--|-----------|--|--|--|
| « Minimaliseer menu             | ô Algemeen<br>Ve       | Naam <sup>*</sup> Kiosk                                                                                                    |                                                                 |                                 |  |           |  |  |  |
| <ul> <li>Ø Dashboard</li> </ul> | C 🗹 Inhoud             | Openingstijden                                                                                                    |                                                                 |                                 |  |           |  |  |  |
| 💮 Artikelen 🗸 🗸                 | 🕞 Uiterlijk            | Openingstijden bepalen<br>bezoekers ie menu en pr                                                                                      | wanneer het verkoopkanaal on<br>roducten kunnen bekiiken. Je ka | line is en<br>In uitzonderingen |  |           |  |  |  |
| -√ Financiën 🗸 ✔                | Openingstijden         | gebruiken om vakanties of tijdelijke aanpassingen in openingstijden te<br>plannen.                                                     |                                                                 |                                 |  |           |  |  |  |
| 🎲 Algemeen beheer 🗸             |                        | Selecteer een tijdschema om te gebruiken als afhaaltijden van dit<br>verkoopkanaal. Herbruikbare tijdschema's kunnen beheerd worden op |                                                                 |                                 |  |           |  |  |  |
| Η Betalen 🗸 🗸                   |                        | de Tijdschema's pagina.<br>Openingstijden                                                                                              | Maandag tot vrijdag                                             | ×                               |  |           |  |  |  |
| Selfservice                     |                        |                                                                                                    |                                                                 |                                 |  |           |  |  |  |
| Tijdschema's<br>Verkoopkanalen  |                        |                                                                                                    | Van                                                             | Tot                             |  |           |  |  |  |
| QR-codes                        |                        | 🖂 Maandag                                                                                                    | 09:00                                                           | - 18:00                         |  |           |  |  |  |
|                                 |                        | 🗹 Dinsdag                                                                                                    | 00:00                                                           | - 00:00                         |  |           |  |  |  |
|                                 |                        | 🗹 Woensdag                                                                                                    | 00:00                                                           | - 00:00                         |  |           |  |  |  |
|                                 |                        | 🗹 Donderdag                                                                                                    | 00:00                                                           | - 00:00                         |  |           |  |  |  |
|                                 |                        | ⊡ Vrijdag                                                                                                    | 00:00                                                           | - 00:00                         |  |           |  |  |  |
|                                 |                        | Annuleren                                                                                                    |                                                                 |                                 |  | Opslaan   |  |  |  |

i

#### Dat was het. Je hebt de tutorial voltooid en weet nu hoe je het uiterlijk van de kiosk kunt aanpassen.

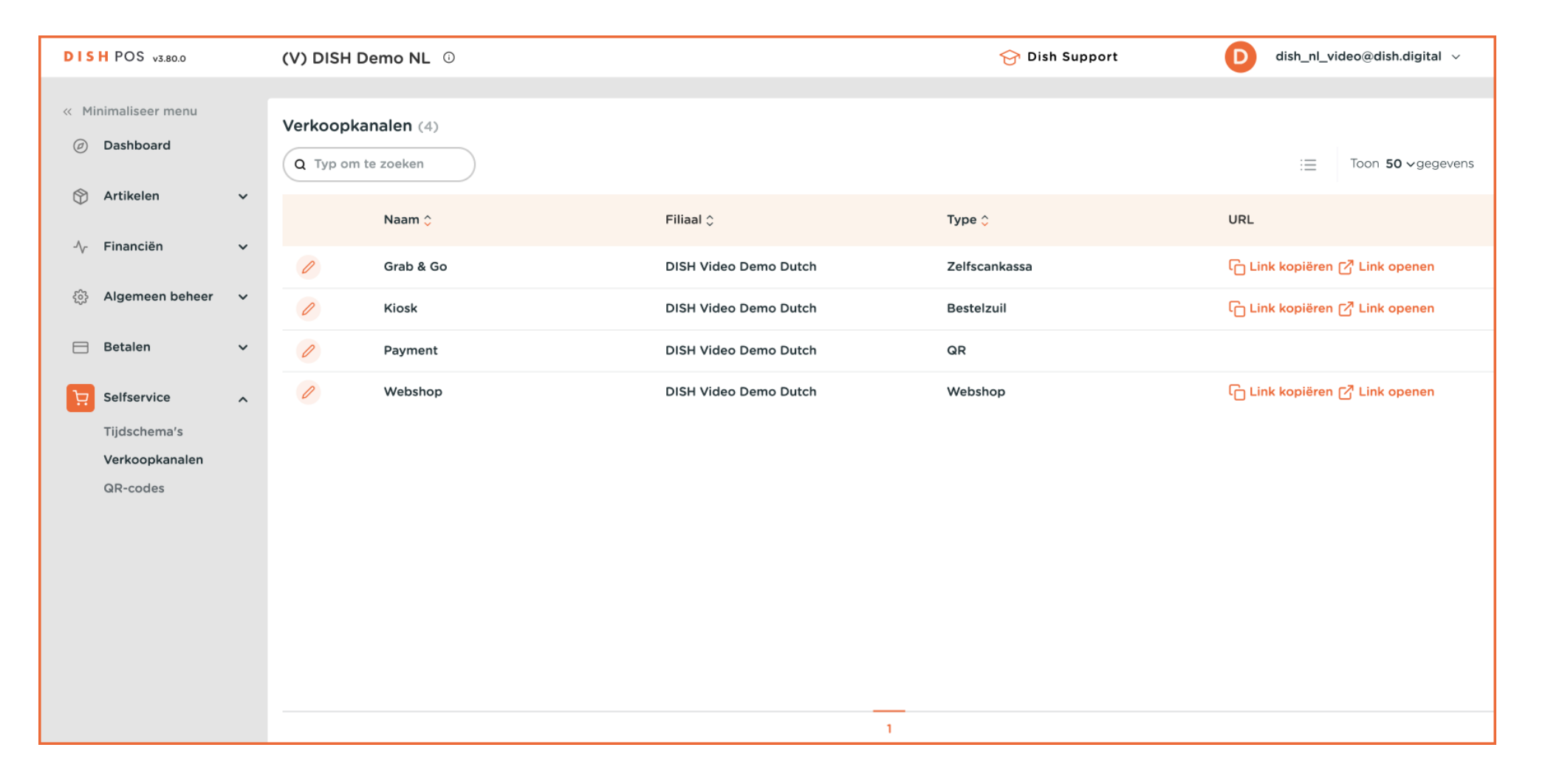

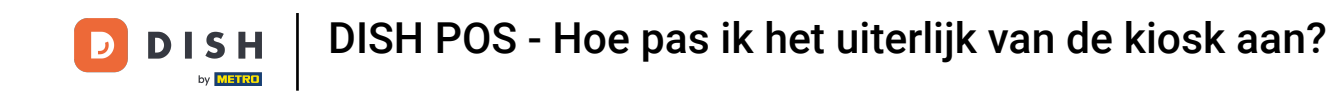

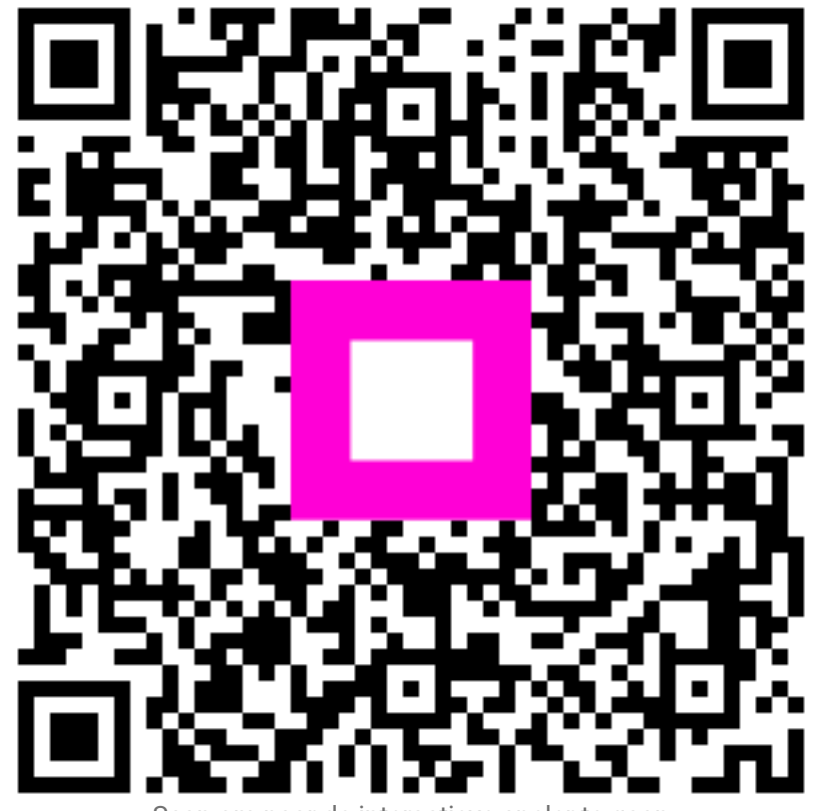

Scan om naar de interactieve speler te gaan